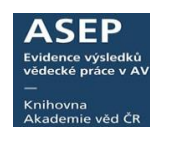

7.3.2022

# ASEP - vytvoření a kontrola \*.vav souborů (\*.xml) do RIV (VaVER) – NOVÉ záznamy

Aktuální informace ke sběru dat do RIV https://asep-portal.lib.cas.cz/pro-zpracovatele/riv/

- 1. Výstup x3.2 v myASEP Výstupy RIV
- 2. Uložení \*.vav souborů, Webová kontrolní služba
- 3. Oprava chyb, vytvoření nových souborů

### 1. Výstup x3.2 v myASEP - Výstupy RIV

K vytvoření **souborů \*.vav** vybereme výstup **X3.2** – vytvoří se soubory pro všechny poskytovatele podpory (grantové agentury), nebo výstup **X2.1**. pro jednoho poskytovatele.

| Vyhledáváni Nápovéda Dotazy, nahlášení problémů                                                                 | Pravidla reg vzitáře myASEP                                                   |                                                                                                    |
|----------------------------------------------------------------------------------------------------|-------------------------------------------------------------------------------|----------------------------------------------------------------------------------------------------|
| Bibliografické záznamy/publikační<br>činnost<br><sub>Nový bibliografický záznam</sub> e                         | Datový repozitář<br>Nový datový záznam (metadata) <sup>er</sup>               |                                                                                                    |
| Aktuální rok sběru                                                                                              | Rozpracované datové záznamy zpracovatele<br>Datové záznamy autorů ke kontrole |                                                                                                    |
| vsecnný zaznamy<br>Záznamy akt. roku sběru (odeslané)<br>Rozepsané záznamy (neodeslané)<br>Všechny záznamy 2023 | Přehledy datových záznamů<br>Odeslané datové záznamy v online katalogu        | X2.1 Export RIV (GA,ústav+spolupráce)<br>X3.2 Export RIV (pro ústav+spolupráce,všechny GA z RVV)                   |
| Výstupy                                                                                                    |                                                                               | X3.3 EXport RIV dopineni (pro ustav+spoluprace,vsechny GA z<br>X5.2 Export pro odstranění z RIV (ústav,všechny GA) |
| Výstupy <u>BIV</u> <sup>CE</sup><br>Autorithe autorith <sup>CE</sup>                                            |                                                                               | X6.2 Export oprav v RIV (ústav, všechny GA)<br>Kontrola duplicit záznamů                                           |

#### Pole, která vyplňujeme:

- Databáze: EPCA
- Výstup **X3.2**, příp. **X2.1**
- Zkratka ústavu
- Verze dodávky a číslo jednací není potřeba vyplňovat

| Výstup          |                                                         |   |     |         |  |  |  |
|-----------------|---------------------------------------------------------|---|-----|---------|--|--|--|
| Databáze        | EPCA                                                    |   |     |         |  |  |  |
| Výstup          | X3.2 Export RIV (pro ústav+spolupráce,všechny GA z RVV) |   |     |         |  |  |  |
| Další DB        |                                                         |   |     |         |  |  |  |
| Kritéria Saveli | st                                                      |   |     |         |  |  |  |
| Not             | Selekční kritéria                                       |   | Op  | Hodnota |  |  |  |
|                 | Ústav (C26e+70*p)                                       | * | - * | knav-k  |  |  |  |
|                 |                                                         | ~ |     |         |  |  |  |
|                 | Rok sběru (C26d)                                        | ~ | =   | 2022    |  |  |  |
|                 | Verze dodávky                                           | ۷ | =   | 1       |  |  |  |
|                 | Číslo jednací                                           | ٧ | - * |         |  |  |  |

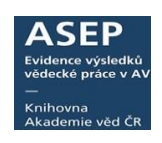

### 2. Uložení \*.vav souborů, Webová kontrolní služba

- Po vyplnění výstupu se vytvoří protokol, ze kterého se soubory stáhnou
- Vlevo se zobrazují \* vav soubory (průvodky vpravo se již neukládají)
- Na konci řádků se zobrazuje celkový počet záznamů v souboru (počet předaných záznamů do VaVERu by měl odpovídat tomuto počtu)

| Parametry:      |                                       |                                      |                   |
|-----------------|---------------------------------------|--------------------------------------|-------------------|
| Rok sberu=2022  |                                       |                                      |                   |
| Poskytovatel=   |                                       |                                      |                   |
| Prijemce=KNAV-  | K                                     |                                      |                   |
| Verze=01        |                                       |                                      |                   |
| Cislo pruvodky= |                                       |                                      |                   |
| l i             |                                       |                                      |                   |
| Poskytovatel    | Export                                | Pruvodka                             |                   |
| Export GA AV ČF | Cav_GAAVCR/RIV22-AV0-67985971,R01.vav | Cav_GAAVCR/RIV22-AV0-67985971,R01.tz | t ;GA AV ČR;AV0;4 |
| Export GA MK    | Cav_GAMK/RIV22-MK0-67985971,R01.vav   | Cav_GAMK/RIV22-MK0-67985971,R01.txt  | ;GA MK;MK0;4      |
| Export GA MŠK   | Cav_GAMSK/RIV22-MSM-67985971,R01.vav  | Cay_GAMSK/RIV22-MSM-67985971,R01.tx  | t_;GA MŠK;MSM;1   |
| -               | -                                     | -                                    |                   |
|                 |                                       |                                      |                   |

## Uložení souborů

Na disku vytvoříme adresář, kam uložíme soubory (pravým tlačítkem myši klikneme na odkaz souboru a vyberete "Uložit odkaz jako"). Takto uložíme postupně všechny soubory exportu (průvodky již ne!).

| oskytovatel                                   | Export                                                          | Pruvodka                                                                                    |                                                                                                    |
|-----------------------------------------------|-----------------------------------------------------------------|---------------------------------------------------------------------------------------------|----------------------------------------------------------------------------------------------------|
| xport GA AV CF<br>xport GA MK<br>xport GA MŠK | Cav_GAAVCR/RIV22-AV<br>Cav_GAMK/RIV22-MK0<br>Cav_GAMSK/RIV22-MS | Otevřít odkaz na nové kartě<br>Otevřít odkaz v novém okně<br>Otevřít odkaz v anonymním okně | <u>RIV22-AV0-67985971,R01.txt</u> ;GA AV CR;AV0;4<br><u>V22-MK0-67985971,R01.txt</u> ;GA MK;MK0;4<br><u>UV22-MSM-67985971,R01.txt</u> ;GA MŠK;MSM;1 |
|                                               |                                                                 | Uložit odkaz jako<br>Kopírovat adresu odkazu                                                |                                                                                                    |
|                                               |                                                                 | Prozkoumat                                                                                  | ]                                                                                                    |

### Kontrola \*.vav souborů Webovou kontrolní službou

https://www.isvavai.cz/is?s=webova-kontrolni-sluzba

V poli Informační oblast musí být zaškrtnutý RIV. Kliknutím na **"Procházet"** vybereme soubor \*.vav a dáme **"Zkontrolovat soubor".** 

|                                                                                   | Informační systém výzkumu, experimentálního vývoje a inovací<br>výzkum, vývaj e inovace podporované z veřiejných prastředů ČR |                                                                                                 | Aktivity<br>Vevol                           | Veřejné<br>soutěže                                           | Projekty<br>VaVal                         | Výsledky<br>VaVal       | Výzkumné<br>záměry     |                      |                                    |
|-----------------------------------------------------------------------------------|----------------------------------------------------------------------------------------------------|-------------------------------------------------------------------------------------------------|---------------------------------------------|--------------------------------------------------------------|-------------------------------------------|-------------------------|------------------------|----------------------|------------------------------------|
| $\mathcal{P}$                                                                     |                                                                                                    |                                                                                                 |                                             |                                                              | CE/                                       | VES                     | CEP                    | RIV                  | CEZ                                |
| -                                                                                 |                                                                                                    |                                                                                                 |                                             |                                                              |                                           | INF                     | ORM                    | AČN                  | í systém                           |
| Nápověda rozhran                                                                  | í Do                                                                                                    | kumenty ke stažení                                                                              |                                             | Přehled číselníků                                            | •                                         | Webov                   | á kontrolr             | ní služba            |                                    |
| WFROVÁ KONTI                                                                      | ROINÍ SIUŽBA XMI S                                                                                                    | OUBORŮ PRO CEP A                                                                                | RIV                                         |                                                              |                                           |                         |                        |                      |                                    |
| Vyberte Informační c<br>typu <b>.VAV</b> , <b>.XML</b> neb<br>zde budou vyskytovo | oblast, ve které chcete dar<br>o více souborů zabalenýct<br>it, budou ignorovány. Maxi                                        | é soubory kontrolovat a vy<br>v archivu typu <b>.ZIP.</b> Vnitřní<br>mální velikost nahrávaného | berte z Vaše<br>struktura arc<br>souboru je | sho lokálního disku soub<br>chivu by správně neměk<br>50 MB. | or, který má projít<br>a obsahovat jiné s | kontrolou.<br>oubory ne | Testovat<br>ž typu .V. | můžete :<br>AV a .XN | samotný soubor<br>1L, ale pokud se |
| Import nahlásí chybu                                                              | validace <b>RIV</b> , pokud v reg                                                                                             | stru subjektů nebude existo                                                                     | vat předklad                                | datel. Nejprve je třeba zo                                   | užádat o vložení c                        | schváleni               | nového s               | ubjektu.             |                                    |
| WEBOVÁ KONTROLNÍ                                                                  | SLUŽBA                                                                                                    |                                                                                                 |                                             |                                                              |                                           |                         |                        |                      |                                    |
| Informační ol                                                                     | olast O CEP - centrální e<br>● RIV - lejs ñl. intor                                                                           | vidence projektů<br>nucí o výsledcích                                                           | 1                                           |                                                              |                                           |                         |                        |                      |                                    |
| Soubor s                                                                          | daty Procházet Soub                                                                                                    | or nevybrán.                                                                                    |                                             |                                                              |                                           |                         |                        |                      |                                    |
|                                                                                   |                                                                                                    | 7                                                                                               |                                             |                                                              |                                           |                         |                        |                      |                                    |
| ZKONTROLC                                                                         | OVAT SOUBOR                                                                                                    |                                                                                                 |                                             |                                                              |                                           |                         |                        | VY                   | MAZAT                              |

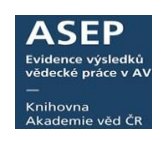

#### CHYBY

- Případné chyby se vypíší dole ve Výsledku Validace dat
- · Záznamy obsahující chyby se vyhledají podle sysna a opraví
- Poté se soubory znovu vyexportují a zkontrolují pomocí Webové kontrolní služby

| VÝSLEDEK VALIDACE DAT V INFO            | RMAČNÍ OBLASTI RIV                                                                                                    | ZPĚT NA WEBOVOU KONTROLNÍ SLUŽBU                                                                                                    |
|-----------------------------------------|----------------------------------------------------------------------------------------------------|----------------------------------------------------------------------------------------------------|
| Datum zpracování                        | 02.03.2022 14:58:20                                                                                                    |                                                                                                    |
| Nahraný soubor                          | RIV22-AV0-68378271,R01.vav (typ: VAV, velikost: 5031 kB)                                                                                                    |                                                                                                    |
| Rychlost zpracování                     | 0.932 s                                                                                                    |                                                                                                    |
| Počet zpracovaných souborů VAV / CELKEM | 1/1                                                                                                    |                                                                                                    |
| Počet zprac. záznamů dle módu R / Z / V | 1268 / 0 / 0                                                                                                    |                                                                                                    |
| Počet výsledků celkem                   | 1268                                                                                                    |                                                                                                    |
| Celkový stav validace souboru           | Soubor není validní (nalezena 1 chyba)                                                                                                    |                                                                                                    |
|                                         |                                                                                                    |                                                                                                    |
| Kontrolovaný soubor 1.                  | RIV22-AV0-68378271,R01.vav                                                                                                    |                                                                                                    |
| Hash obsahu souboru MD5 / SHA1          | 3789dcdea290ffa2f66cf46ad335d5bc / e859ea1c7d458f83bb581378fcdd0e6a58d956a9                                                                                                    |                                                                                                    |
| Mód práce s výsledky                    | R - nový záznam                                                                                                    |                                                                                                    |
| Počet výsledků                          | 1268                                                                                                    |                                                                                                    |
| Stav validace souboru                   | Dokument není validní (nalezeno 32 chyb)                                                                                                    |                                                                                                    |
| Výpis logu upozornění / chyb            | 001. R86 ~ XML - specifikace J / obsch->vysledek[RIV/6378271:/21:00543284]->odkaz : povinn<br>002. XML / obsch->vysledek[RIV/6837221:/21:0055109]->outori>outori>outor[1] : rodne čisio nebo ic<br>hvčre vysledek[RIV/68372271:/21:00557271:/21:00552602]->boomik>>558 :<br>004. A05 ~ XML - specifikace D / obsch->vysledek[RIV/68376271:/21:0055473]outori>outor[3] : odmoft/hv | é vyplnění u recenzovaných odborných článků<br>dentifikační číslo jsou povinné údaje domácího<br>povinné vyplnění<br>ce musí mít vyplněné rodné číslo (pokud je |

#### Příklady chyb

R86 ~ XML - specifikace J / obsah->vysledek[RIV/68378271:\_\_\_\_/21:00543284]->odkaz : povinné vyplnění u recenzovaných odborných článků

XML / obsah->vysledek [RIV/68378271:\_\_\_\_\_/21:00551091]->autori->autor[1] : rodné číslo nebo identifikační číslo jsou povinné údaje domácího tvůrce výsledku

R82 ~ XML - specifikace D / obsah->vysledek[RIV/68378271:\_\_\_\_/21:00552602]->sbornik->ISSN : povinné vyplnění

A05 ~ XML / obsah->vysledek[RIV/68378271:\_\_\_\_\_/21:00554573]->autori->autor[5] : domácí tvůrce musí mít vyplněné rodné číslo (pokud je přiděleno) nebo identifikační číslo

R94 ~ XML - specifikace J / obsah->vysledek[RIV/68378271:\_\_\_\_/21:0**0554620**]->zpusob-publikovani : povinné vyplnění

#### VALIDNÍ SOUBOR – bez chyb

Pokud Webová kontrolní služba nehlásí chyby, můžou se záznamy importovat do VaVER.

| Validace dat                            |                                                                             |                                  |
|-----------------------------------------|-----------------------------------------------------------------------------|----------------------------------|
| VÝSLEDEK VALIDACE DAT V INFO            | RMAČNÍ OBLASTI RIV                                                          | ZPĚT NA WEBOVOU KONTROLNÍ SLUŽBU |
| Datum zpracování                        | 02.03.2022 15:17:29                                                         |                                  |
| Nahraný soubor                          | RIV22-AV0-67985971,R01.vav (typ: VAV, velikost: 13 kB)                      |                                  |
| Rychlost zpracování                     | 0.003 s                                                                     |                                  |
| Počet zpracovaných souborů VAV / CELKEM | 1/1                                                                         |                                  |
| Počet zprac. záznamů dle módu R / Z / V | 4/0/0                                                                       |                                  |
| Počet výsledků celkem                   | 4                                                                           |                                  |
| Celkový stav validace souboru           | Soubor je validní                                                           |                                  |
|                                         |                                                                             |                                  |
| Kontrolovaný soubor 1.                  | RIV22-AV0-67985971,R01.vav                                                  |                                  |
| Hash obsahu souboru MD5 / SHA1          | 4ce9300646b0a1b3dbd81a79cff4549c / f32bc1893f2a11b1e3c5e4ab51979f713f32159b |                                  |
| Mód práce s výsledky                    | R - nový záznam                                                             |                                  |
| Počet výsledků                          | 4                                                                           |                                  |
| Stav validace souboru                   | Dokument je validní                                                         |                                  |
|                                         |                                                                             |                                  |
|                                         |                                                                             |                                  |